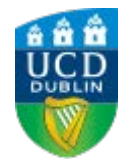

# To nominate your bank account

| Velcome to SIS                                            | SWeb                |                 |
|-----------------------------------------------------------|---------------------|-----------------|
| lease login to access this page                           |                     |                 |
| Use an existing /<br>Email, UCD ID or Connect<br>Username | Account<br>12345678 |                 |
| Password                                                  |                     | Forgot Password |

- 1. Log into your SISweb Portal account using your UCD ID (Student Number) and your Password/PIN which is by default your Date of Birth in the form DDMMYY.
- 2. Click "Login"

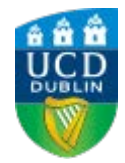

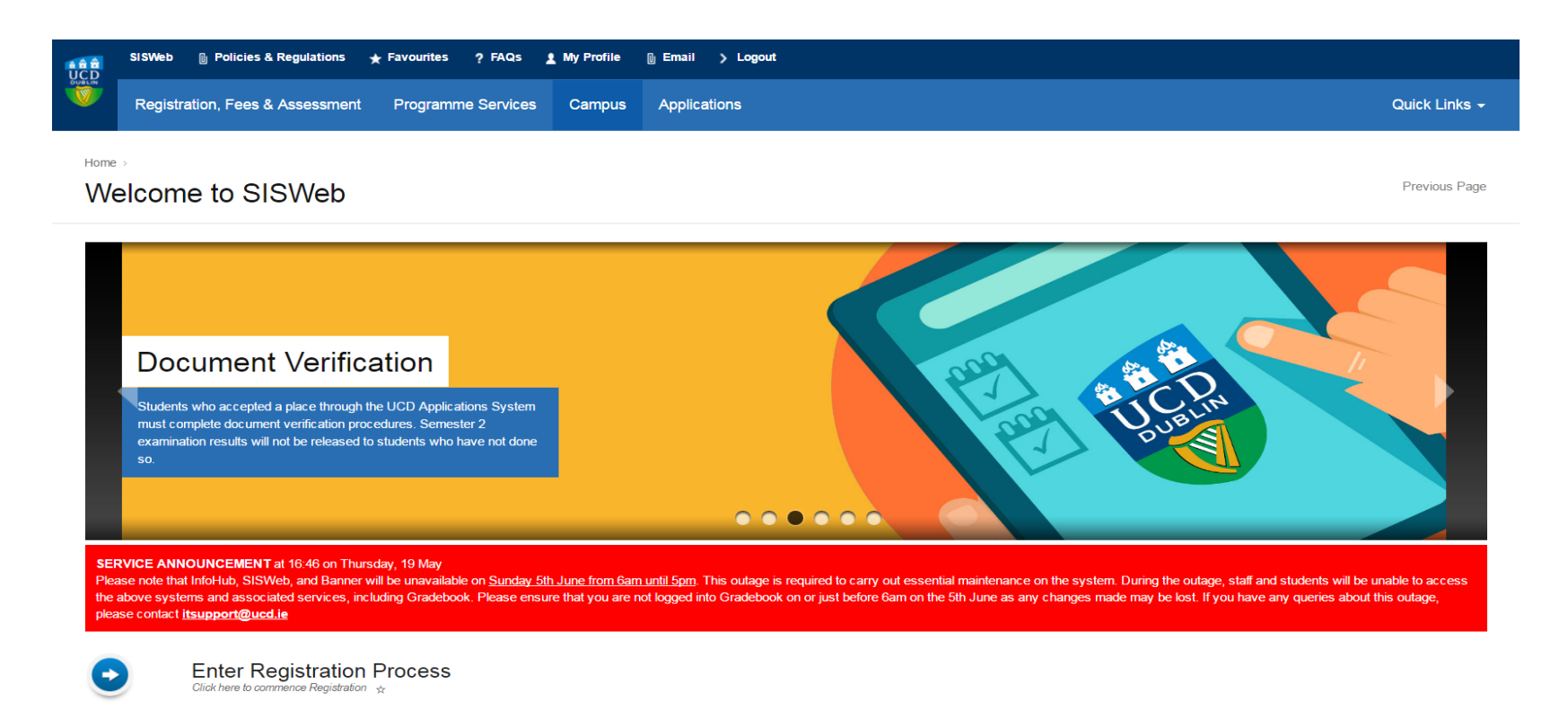

Terms & Conditions UCD Privacy Statement

• Please click on "Campus".

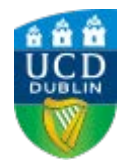

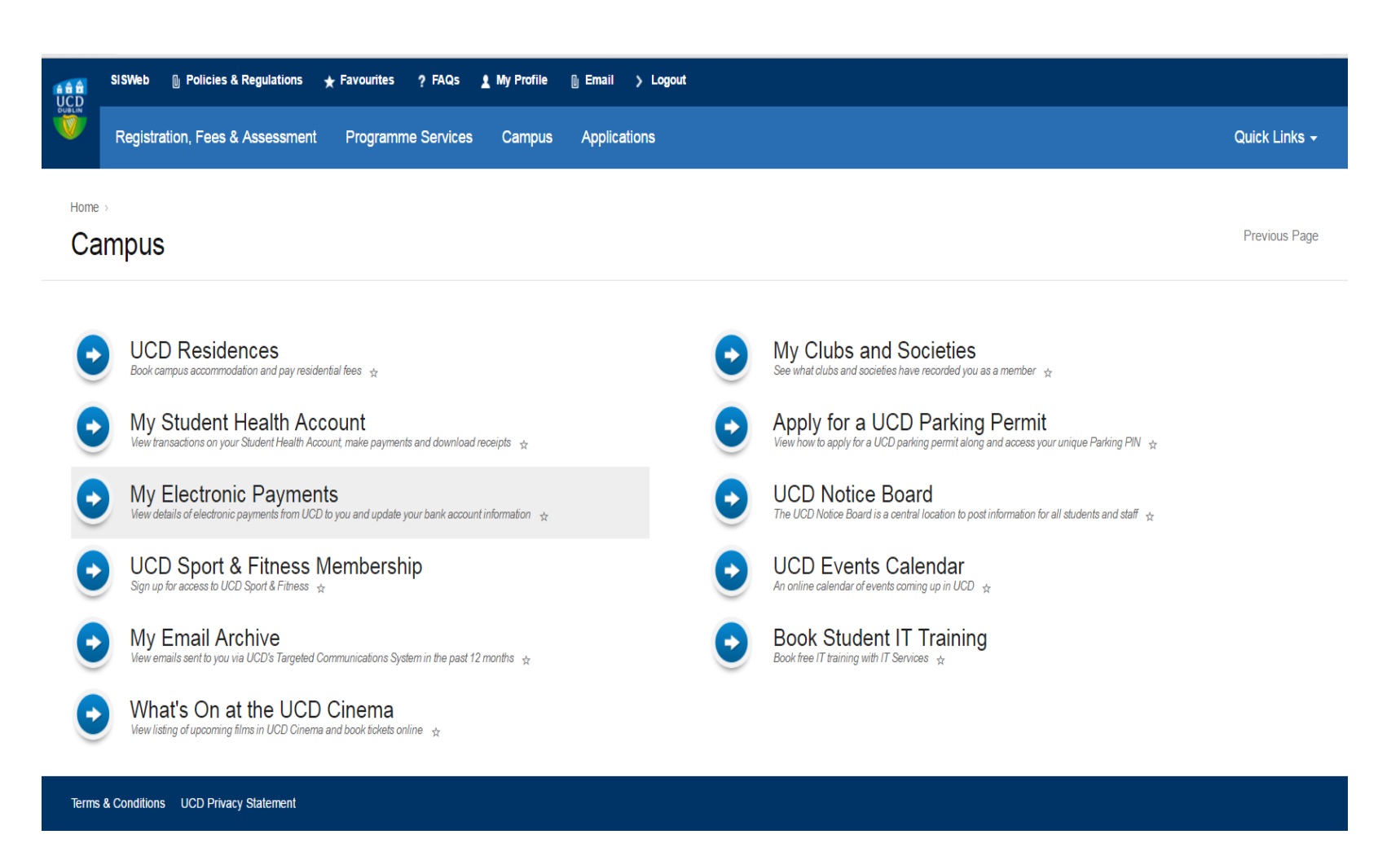

• Please click on "My Electronic Payments".

# <u>STEP 4</u>:

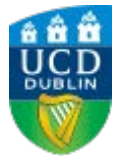

Home > Campus =

## My Electronic Payments

Print Previous Page

|                                                                                                    | TABLE OF CONTENTS       | • |
|----------------------------------------------------------------------------------------------------|-------------------------|---|
| Past & Pending Payments                                                                                                    |                         |   |
| Payment From Details Amount (E) Payee Bank Account Last Update Status                                                                                                    |                         |   |
| You have no past or pending payments                                                                                                    |                         |   |
|                                                                                                    |                         |   |
|                                                                                                    |                         |   |
| Nominate a Bank Account                                                                                                    |                         |   |
| To receive any pending or future payments from UCD, please enter the details of a bank account to which payments can be made by electronic fund transfer.                                                                                                    |                         |   |
| Enter Bank Account Details                                                                                                    |                         |   |
| You will need the name of the bank, the name of the account holder and the identity number/codes of the bank branch and account.                                                                                                    |                         |   |
| SEPA (Single Euro Payment Area) countries including Ireland: You must enter valid BIC and IBAN codes for bank accounts in any in these countries:                                                                                                    |                         |   |
| Austria, Belgium, Bulgaria, Croatia, Cyprus, Czech Republic, Denmark, Estonia, Finland, France, Germany, Gibraltar, Greece, Hungary, Iceland, Italy, Latvia, Liechtenstein, Lithuania, Luxembourg, Malta, Monaco, Netherlands, Norway, Poland, Portugal, Romania, Slovakia, Slovenia, Spain, Swed<br>Kingdom. | en, Switzerland, United |   |
|                                                                                                    |                         |   |

• In the My Electronic Payments page, click on "Enter Bank Account Details" if you have not already provided your bank information.

٠

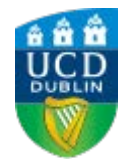

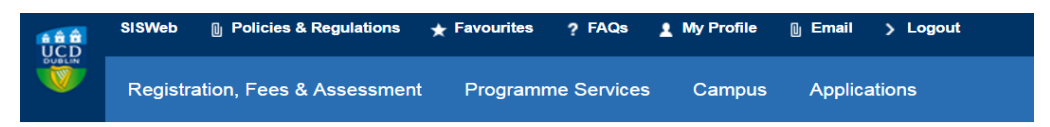

Home > Campus > My Electronic Payments >

## My Nominated Bank Account

| Country*              | United States                              |                                                                                                    |
|-----------------------|--------------------------------------------|----------------------------------------------------------------------------------------------------|
| Name of Bank/Branch*  |                                            |                                                                                                    |
| Account Holder Name * |                                            |                                                                                                    |
| BIC/SWIFT/RTN *       |                                            | <br><ol> <li>Enter the BIC of your Bank Branch</li> <li>If the BIC is unavailable, please use 9 digit RTN number</li> </ol> |
| IBAN*                 |                                            | 3. Alternatively use ABA number                                                                                             |
|                       | Ļ                                          | Routing Transit Number (RTN) is strongly recommended                                                                        |
| Enter                 | vour Bank Account number in the IBAN field |                                                                                                    |

- Please enter your bank details in the relevant fields
- IMPORTANT: Please contact your bank representative in the "wire department" if Intermediary/Correspondent bank information is required and forward to <u>residencefinance@ucd.ie</u>

# STEP 6:

Please complete if an Intermediary bank account will be used when refunding your deposit.

To: UCD Residence Finance Bursar's Office - Tierney Building - Belfield

### UCD Student Bank Account Information Form (to be completed by Student)

| Student Name             |  |
|--------------------------|--|
| Student Number           |  |
| Address                  |  |
|                          |  |
|                          |  |
|                          |  |
|                          |  |
|                          |  |
| Phone No                 |  |
| Email Address for remits |  |

### Bank Account Information for (Electronic Fund Transfer) EFT

| Bank Name                        |  |
|----------------------------------|--|
| Bank Account No                  |  |
| Routing No / ABA                 |  |
| Intermediary Bank Name           |  |
| Intermediary Bank Account Number |  |
| Routing No / ABA                 |  |

Student signature ...../...... Date: ..../...../......

PLEASE COMPLETE THE FORM AND FORWARD TO residencefinance@ucd.ie